## インキ総量が 360%を超える場合

▲注意内容:ページのインク総量が高過ぎます:399.99% > 360.00%

## ◆概要

線や色の塗り(または画像)で、CMYK 成分の合計数値が 360%以上を超える箇所がある 場合、印刷工程において裏移りやブロッキングといったトラブルの原因となります。 これは乾燥の遅れにより引き起こされるものです。

## ✤対処方法

インキ総量が 360%を超える部分をご確認いただき、必要に応じて色成分の調整をしてく ださい。

InDesign、Illustratorの場合

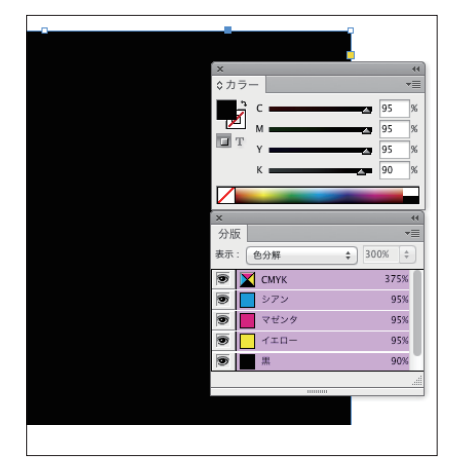

①インキ量の測定は、分版プレビューからCMYK成分の合計値を ご確認ください。

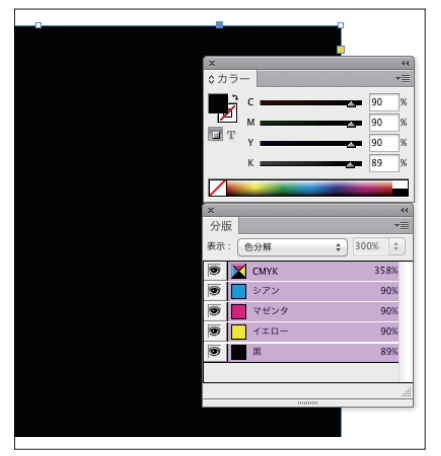

②総インキ量が360以下に抑えるよう色成分を調整してくださ

い。

## Photoshopの場合

設定: 一般用 - 日本2

カラーマネジメントポリシー

Japan Color 2001 Coated : この設定は Jar ンキの総使用量350%、ポジ版、コート紙。

RGB : sRGB IEC61966-2.1
CMYK : Japan Color 2001 Coated

 $\mathcal{I} \mathcal{V} - :$  Dot Gain 15%

RGB: 埋め込まれたプロファ

CMYK : 埋め込まれたプロファ

グレー: □埋め込まれたプロファ プロファイルの不一致: □ 開くときに確認 埋め込みプロファイルなし: □ 開くときに確認

スポット: Dot Gain 15%

作業用スペース

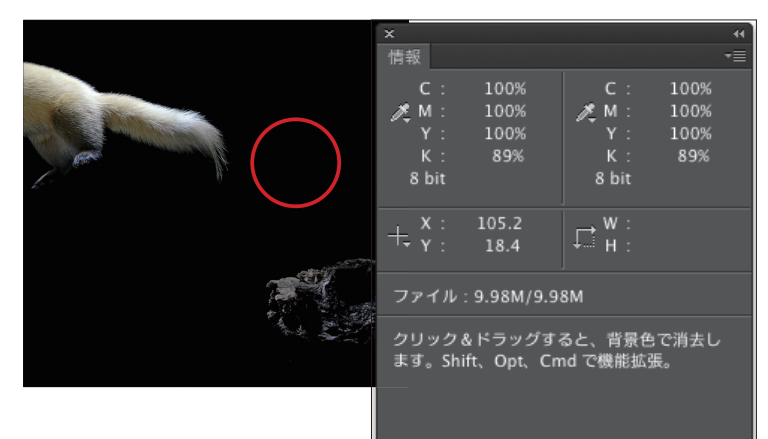

カラー設定

÷

CMYKプロファイルとして保存...

Coated FOGRA27 (ISO 12647-2:2004) Coated FOGRA39 (ISO 12647-2:2004) Coated GRACoL 2006 (ISO 12647-2:2004)

カスタム CMYK.

その他

CMYK の読み込み...

✓ Japan Color 2001 Coated Japan Color 2001 Uncoated

変換オプション

マッチング方法: 知覚的

変換方式: Adobe (ACE) 🗘

①情報パレットから色成分の数値を確認 します。

②編集メニュの「カラー設定」を選択し ます。

③CMYKの項目の「カスタムCMYK」を 選択して、カラー変換用のプロファイ ル変換の設定を作成します。

④色分解オプション中のインキ総使用量の制限を360%に設定します。

⑤設定を終えたら、カラー設定に任意の 名称をつけて保存します。

- ⑥「編集」メニュの「プロファイル変換」を選び、作成した新規のプロファイル設定を実行します。
- ⑦画像ファイル内の総インキ量が抑えられた色変換が行われます。
- ※画像ファイルの点数が多い場合はバッ チ処理をかけると効率的に変換が行わ れれます。

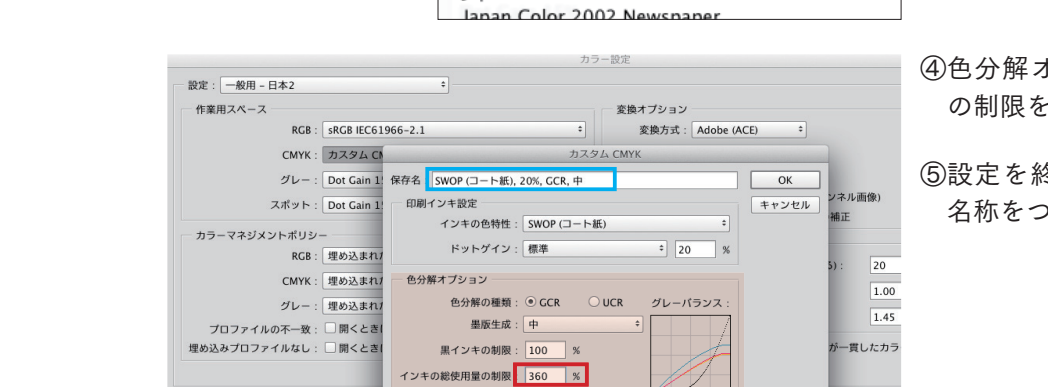

UCA (下色追加) の量: 0 %

色分解を行いま